# ■オンライン個別相談の前にご用意いただくこと

オンライン個別相談はZoomを利用して行いますので、事前に下記ご準備ください。

### ご準備いただくもの

・パソコン

・ウェブカメラ(ご使用のパソコンに搭載されていない場合)

・安定したインターネット環境

※パソコン以外のデバイスから参加する場合、事前にZoomアプリをダウンロードして ください。

ダウンロード方法 <u>https://zoom.us/download</u> にアクセスし、 Zoomモバイルアプリを選択してダウンロード

#### オンライン個別相談をご利用いただく環境・留意点について

できるだけ静かで、周囲に遮られることのない場所からご参加ください。

ウェブカメラでご面談者の背景が映り込みますのでご留意ください。Zoomの設定から 背景加工をすることもできますので、ご希望される場合はインターネット検索にて設定 方法を事前にお調べください。

※Zoom内機能のため、本面談システムとは別機能となります。

またご利用のインターネット環境によっては、通信料が発生する場合がありますので ご注意ください。

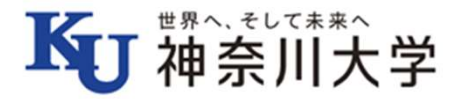

■オンライン個別相談に参加する 事前に、マイページへログインください。 予約時間の5分前に予約済みの入室ボタンがクリックできるようになりますので、 「入室する」をクリックしてください。

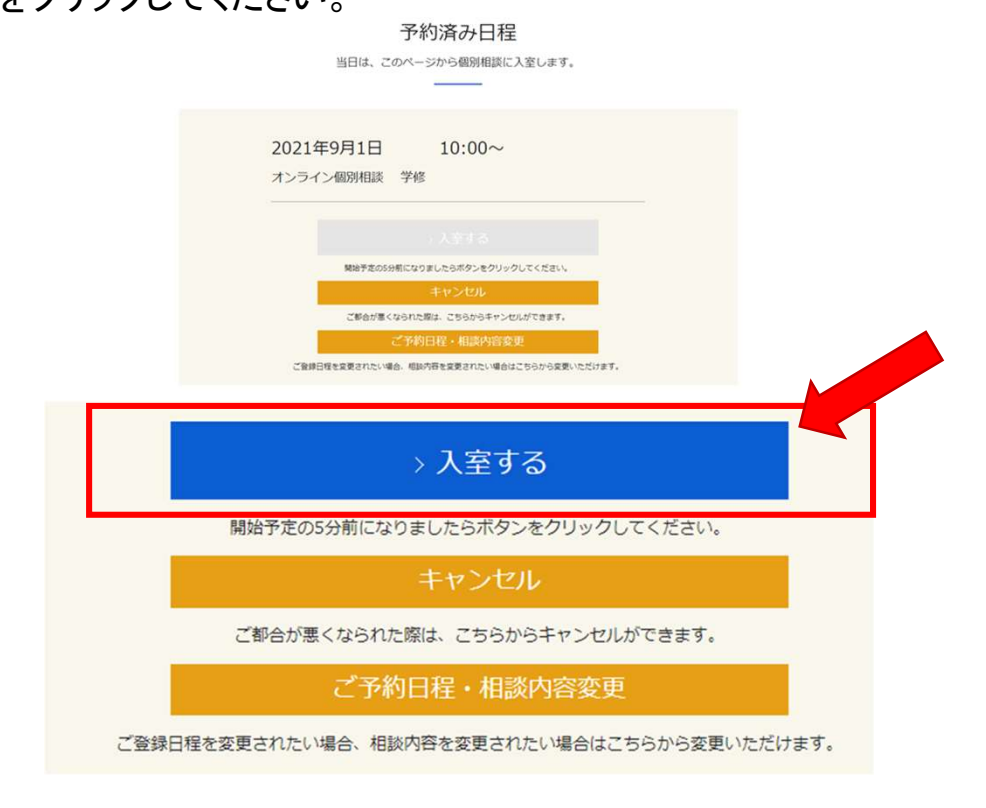

別ブラウザが立ち上がり"Zoom Meetingsを開く"、もしくは"ミーティングを起動"を クリックしてご使用のブラウザからZoomルームへご参加いただけます。

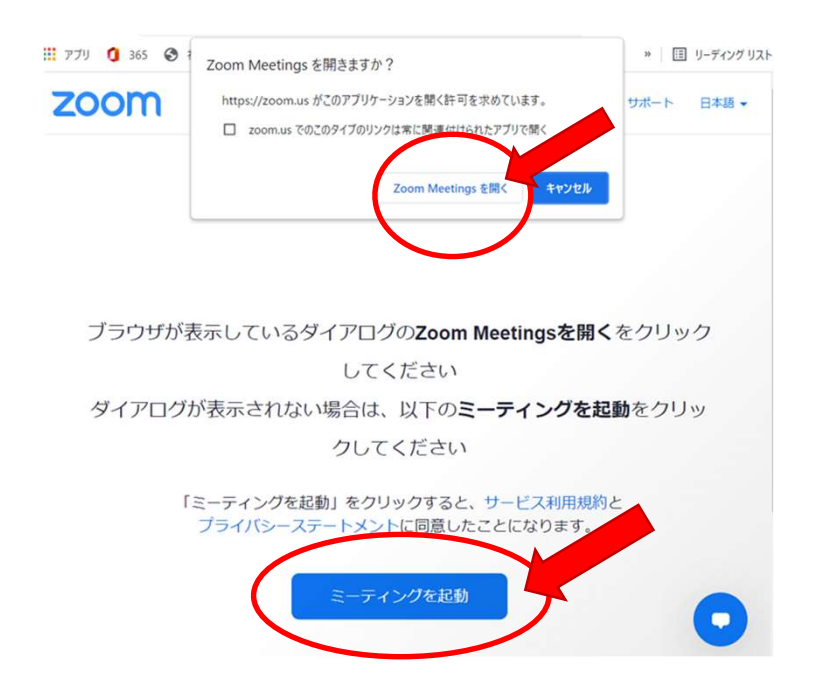

1.Zoomに入ったら、"ビデオ付きで参加"、"コンピューターで オーディオに参加"を選択してください。

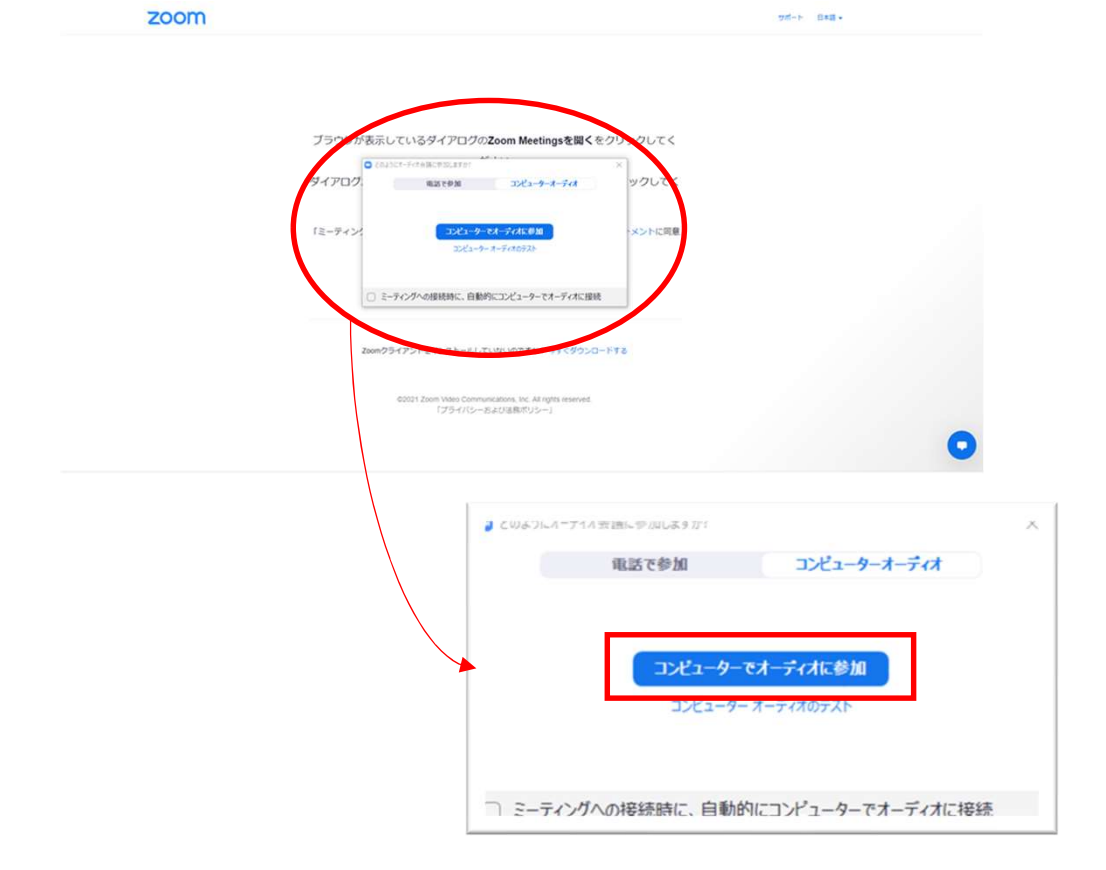

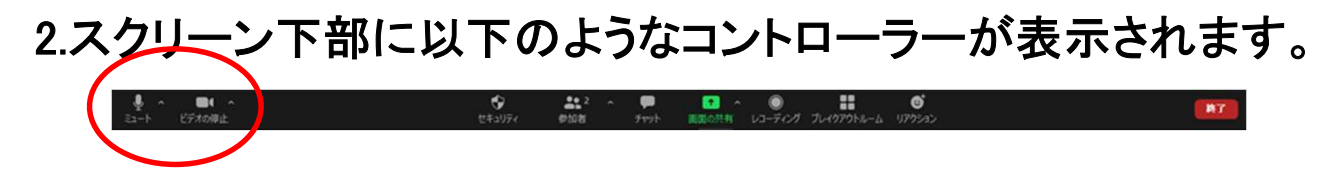

ビデオ機能が動作しない場合は"ビデオの開始"をクリックしてください。 また同じようにオーディオ機能が動作しない場合は"ミュート解除"をクリック してください。

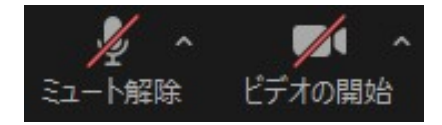

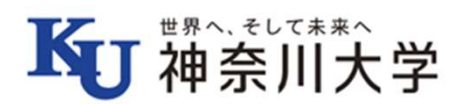

## ■よくあるご質問

#### 1.インターネット接続

インターネット接続に問題がある場合、途中で画面が静止する、ビデオ機能・ 音声機能に問題が生じる、Zoomに繋がらなくなる、といった事象が発生します。 その場合は、一旦Zoomから退出し、再度ご参加を試みてください。

#### 2.ビデオ機能

ビデオ機能が作動しない場合、以下をご確認ください。

- ・ビデオ機能を開始しているかを確認する
- ・ビデオボタンのオン・オフを何度か切り替えてみる
- ・ビデオ設定から正しいウェブカメラが選択されているかを確認する

### 3.オーディオ機能

- オーディオ機能が作動しない場合、以下をご確認ください。
  - ・オーディオ機能がスタートしているかを確認する
  - ・ミュートボタンのオン・オフを何度か切り替えてみる
- ・オーディオ設定から正しいスピーカーが選択されているかを確認する

会話の際にエコーがかかったり、周囲の音が混じる場合はヘッドフォンをご利用 ください。

# よくある質問やトラブルシューティングについてはZoomの 下記ウェブサイトからも確認ができます。

Zoomヘルプセンター; https://support.zoom.us/hc/ja

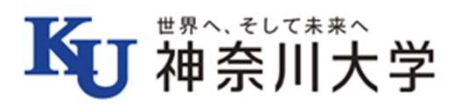